## 崇仁護專-校外vpn連線教學

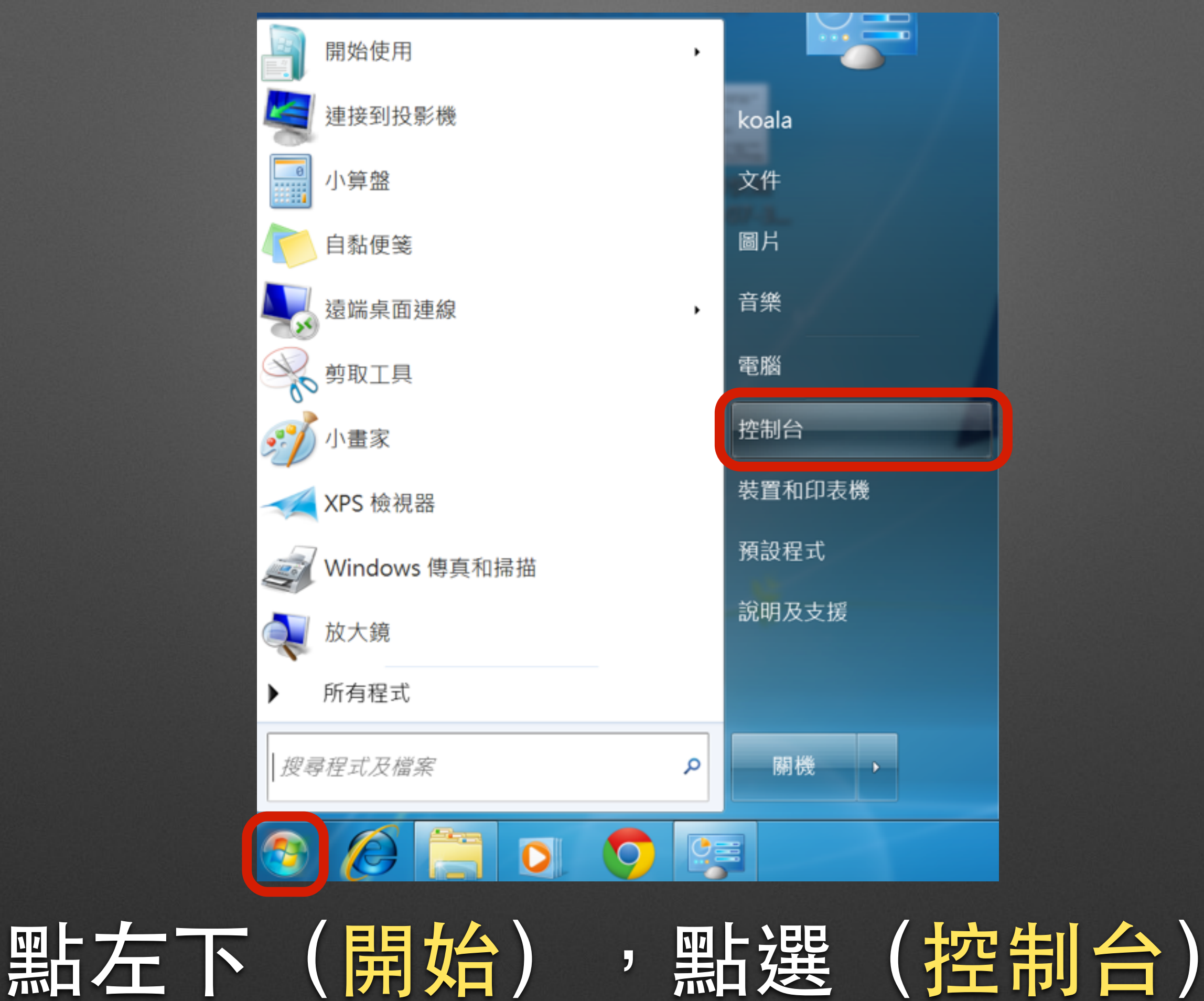

### 調整電腦設定

#### 檢視方式: 類別·

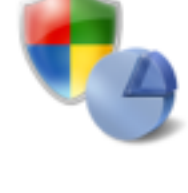

系統及安全性 檢閱您的電腦狀態 備份電腦 找出問題並修復

網路和網際網路 檢視網路狀態及上作 選擇家用群組和共用選項

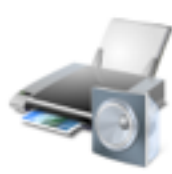

**硬體和音效** 檢視裝置和印表機 新增裝置 連接到投影機 調整常用的行動設定

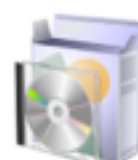

**程式集** 解除安裝程式

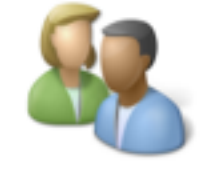

使用者帳戶和家庭安全 新增或移除使用者帳戶
為使用者設定家長監護

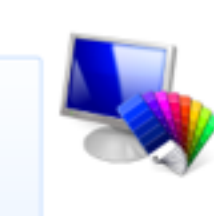

**外觀及個人化** 變更佈景主題 變更桌面背景 調整螢幕解析度

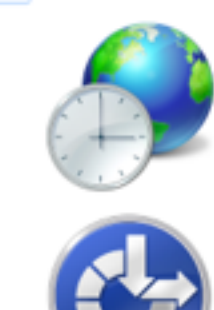

**時鐘、語言和區域** 變更鍵盤或其他輸入方法

輕鬆存取 讓 Windows 建議設定 最佳化視覺顯示

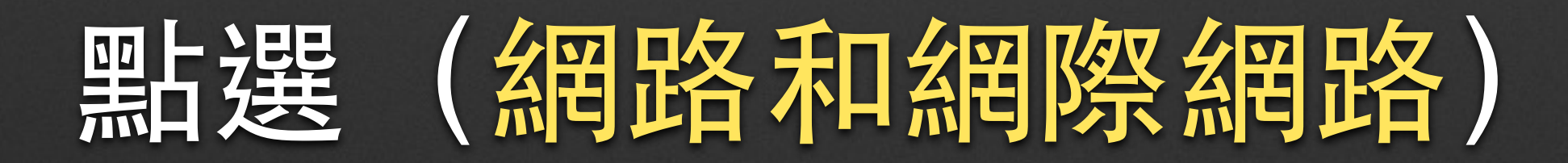

#### 控制台首頁

系統及安全性

- 網路和網際網路
   硬體和音效
   程式集
  - 使用者帳戶和家庭安全 外觀及個人化 時鐘、語言和區域

輕鬆存取

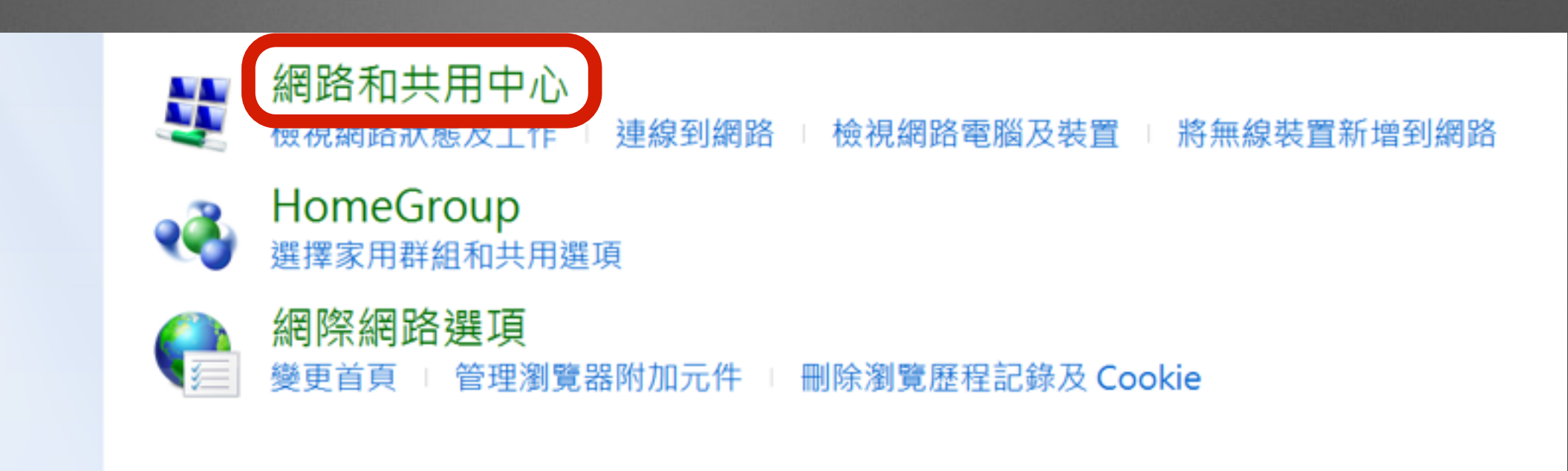

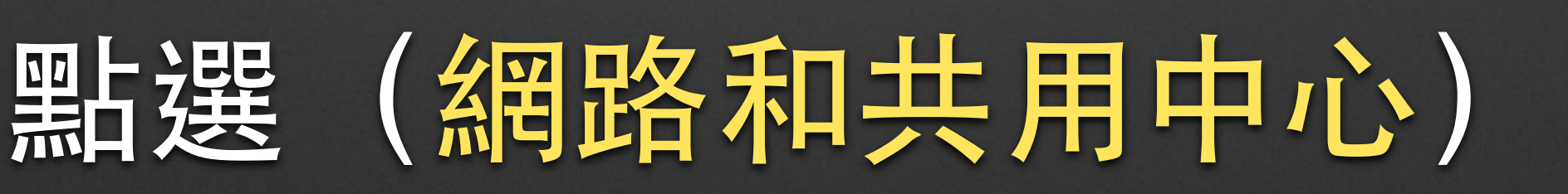

### 檢視您基本的網路資訊並設定連線

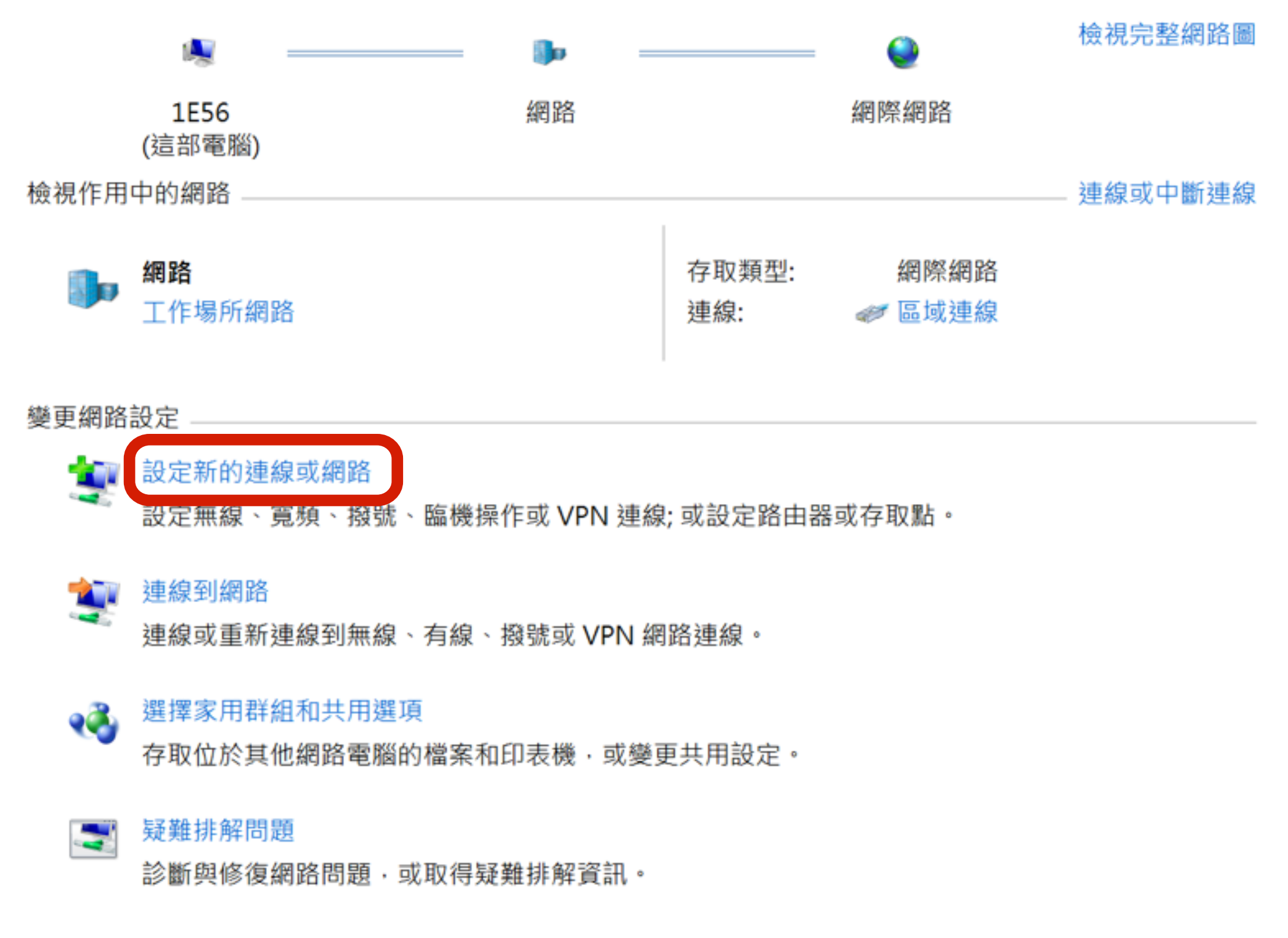

# 點選(設定新的連線或網路)

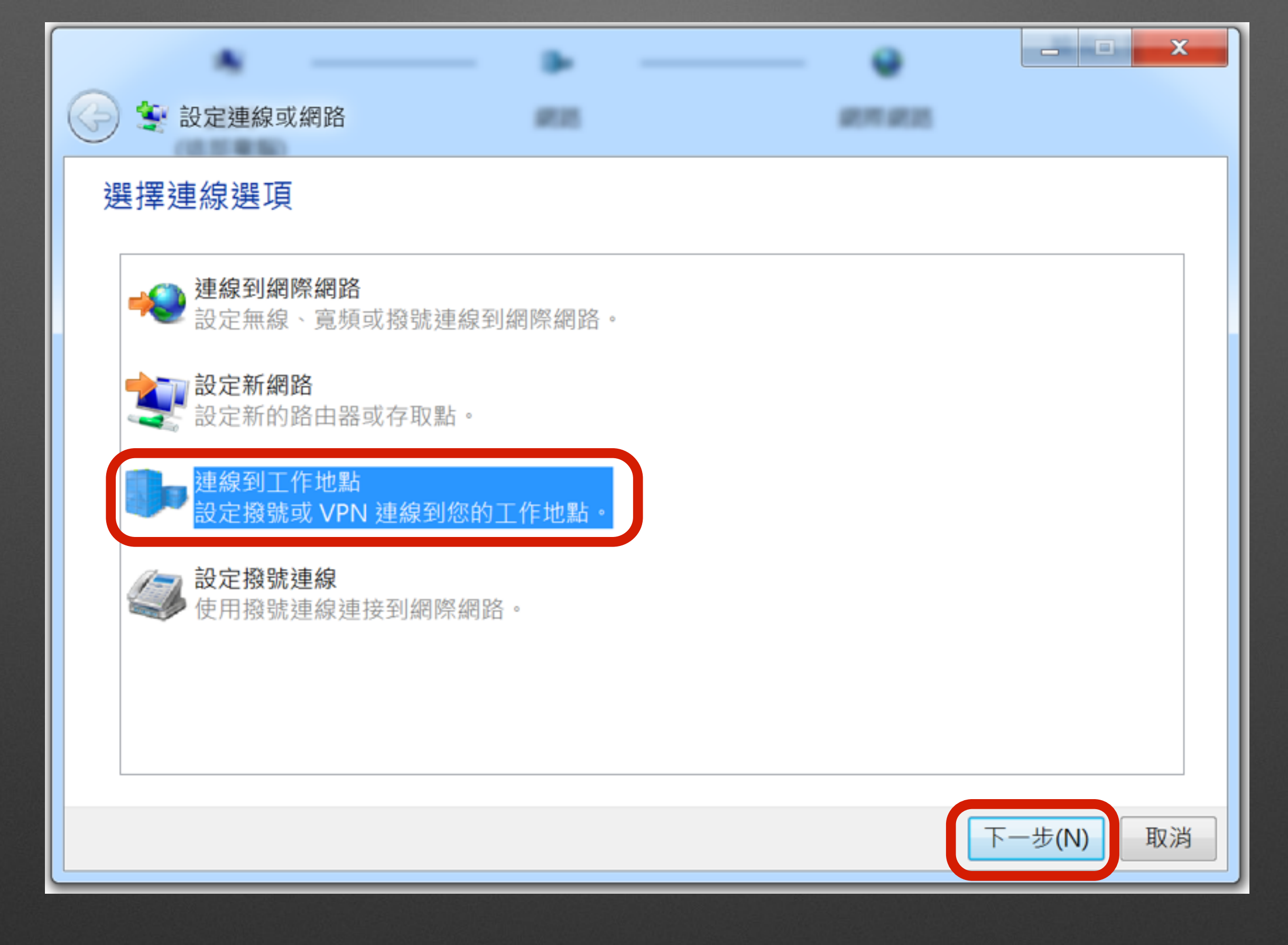

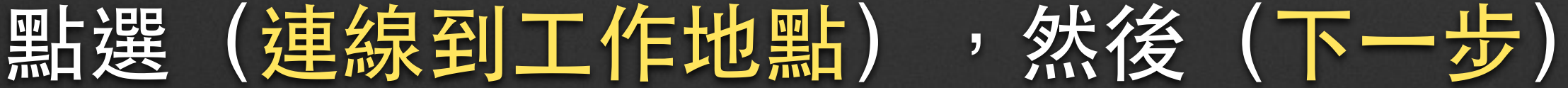

.

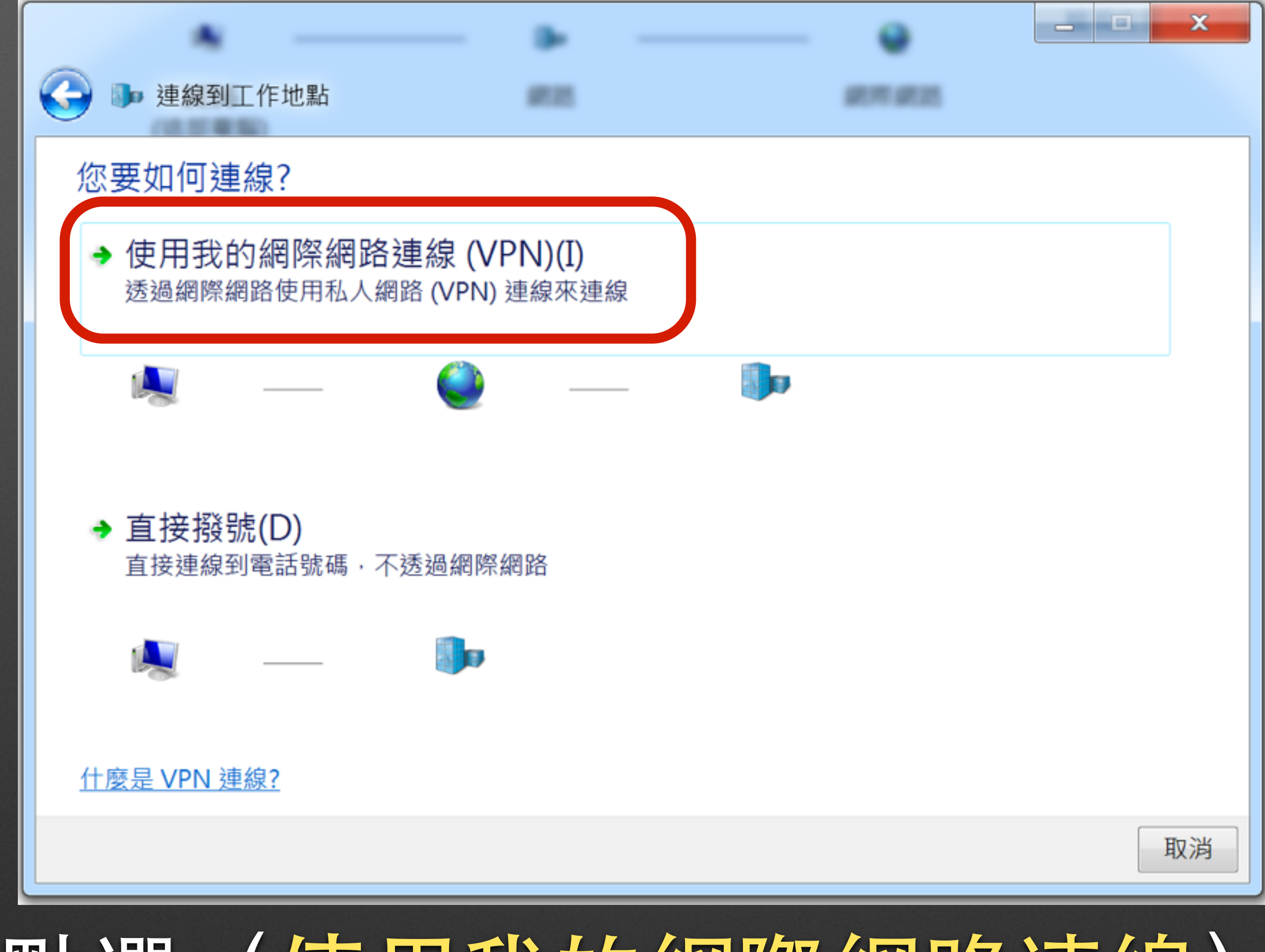

### 點選(使用我的網際網路連線)

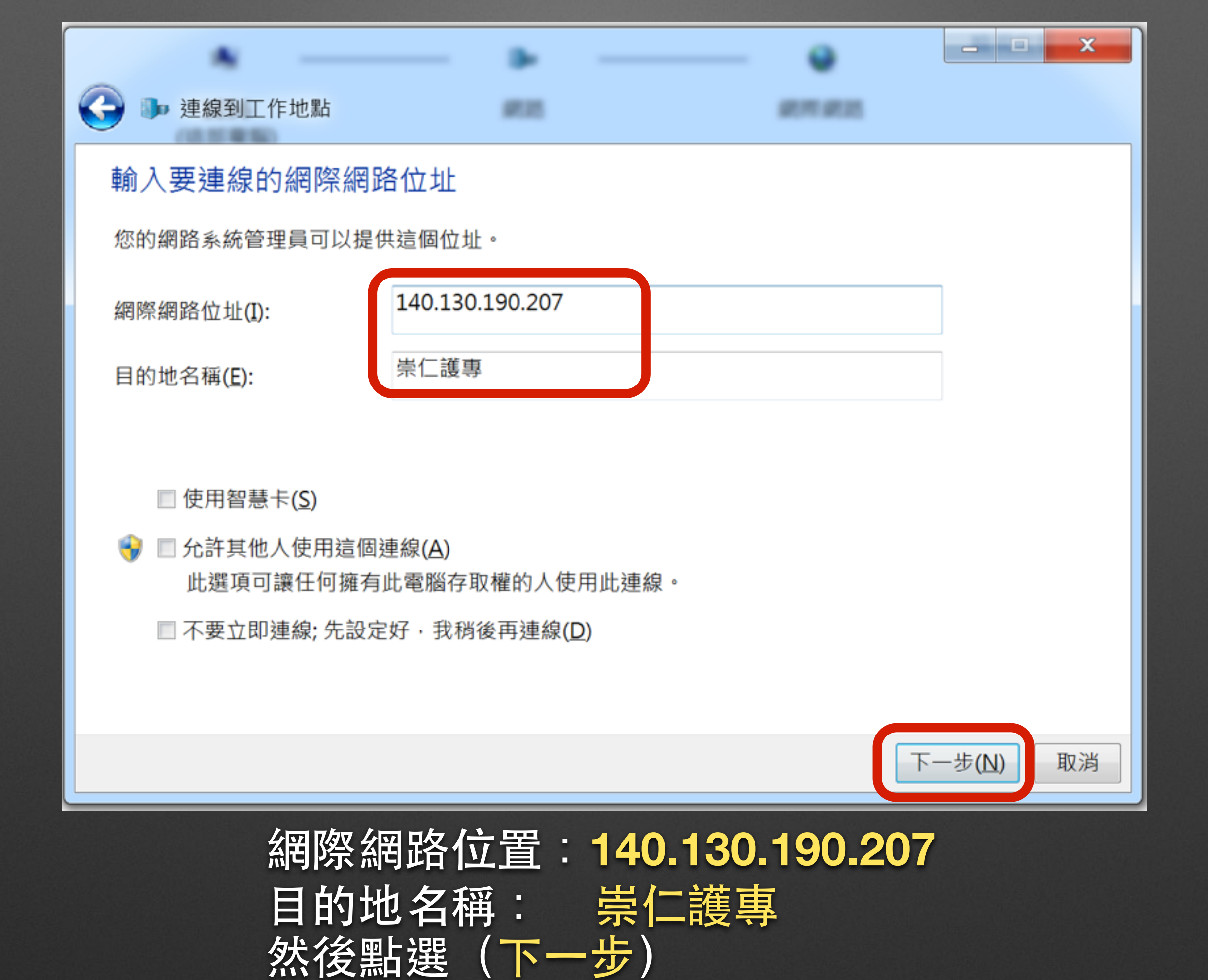

|              | - • -      | •      | X        |
|--------------|------------|--------|----------|
| ● 建線到工作地點    | 800        | 107.00 |          |
| 輸入您的使用者名稱    | 及密碼        |        |          |
| 使用者名稱(U):    |            |        |          |
| 密碼(P):       |            |        |          |
|              | ■ 顯示字元(S)  |        |          |
|              | □記住這個密碼(R) |        |          |
| 網域 (選擇性)(D): | CJC        |        |          |
|              |            |        |          |
|              |            |        |          |
|              |            |        |          |
|              |            |        |          |
|              |            |        | 連線(C) 取消 |
| は田ヨ          | と夕語・       | 日丁組    | 三日中 二    |
| <b>灰 万</b> 1 | 目扣件        |        | サンル      |
| 密碼           | 員工約        | 副號     |          |
|              |            |        |          |
| 湖坝           | CJC        |        |          |
|              |            |        |          |

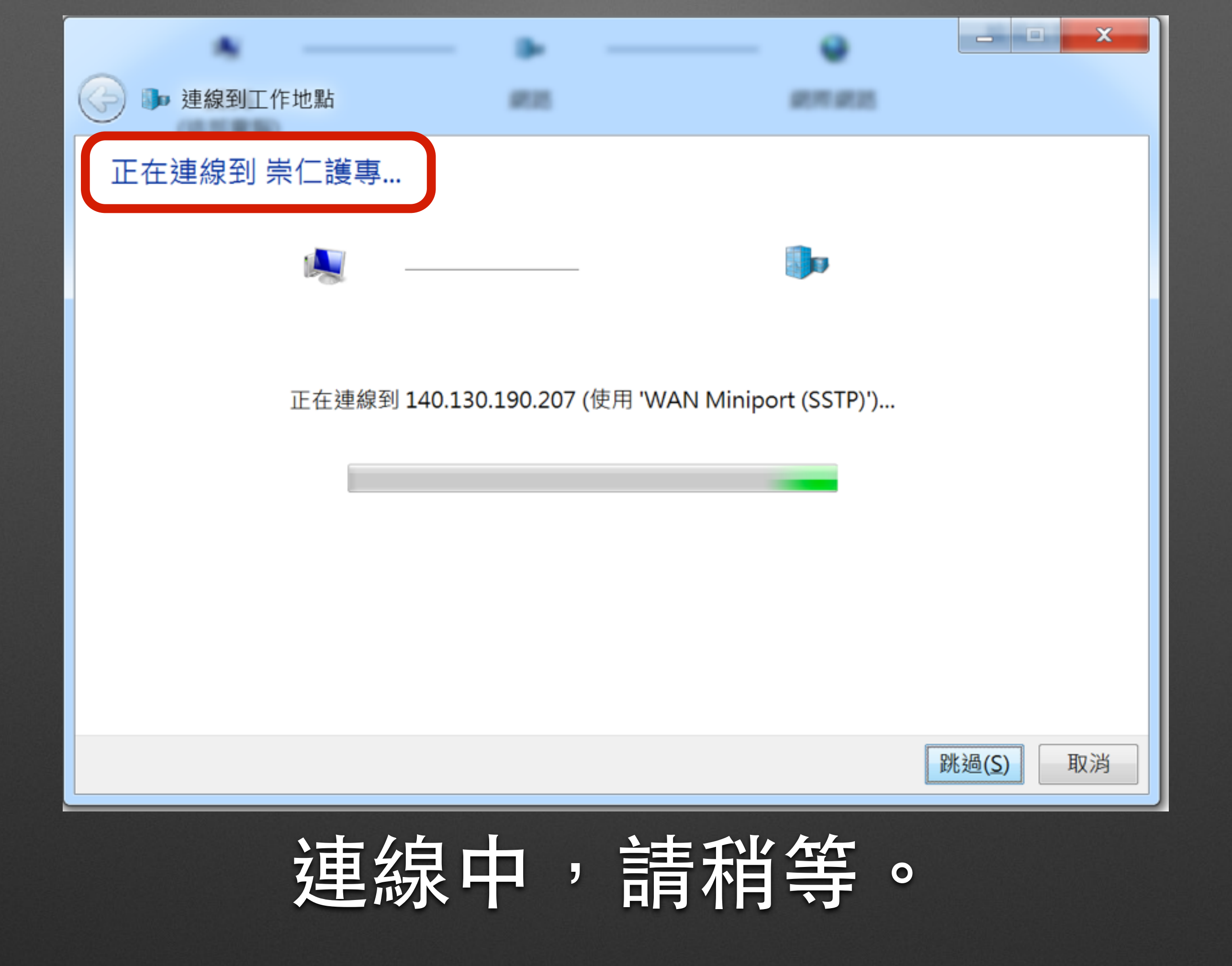

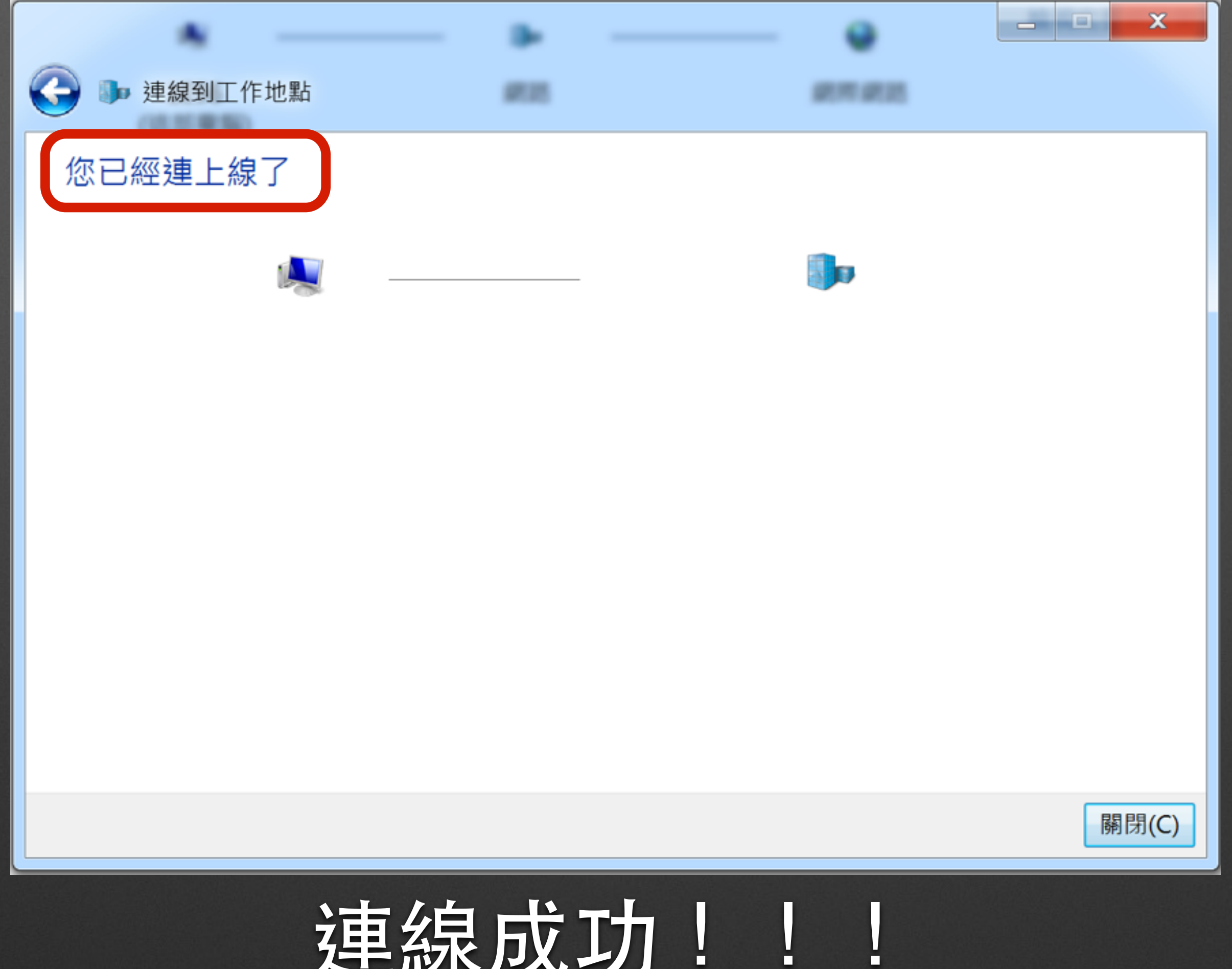

連線成功!!

#### 檢視您基本的網路資訊並設定連線

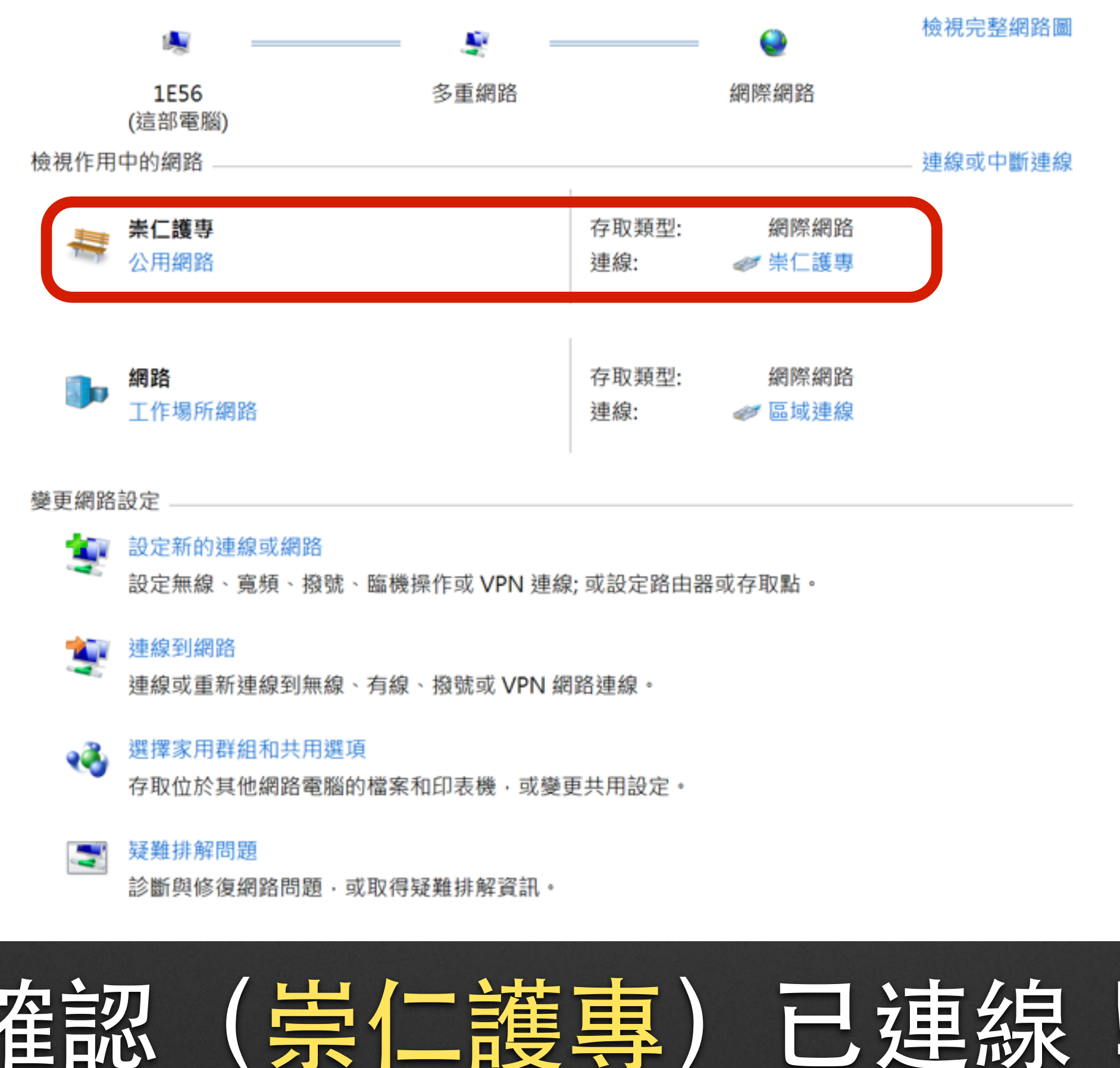

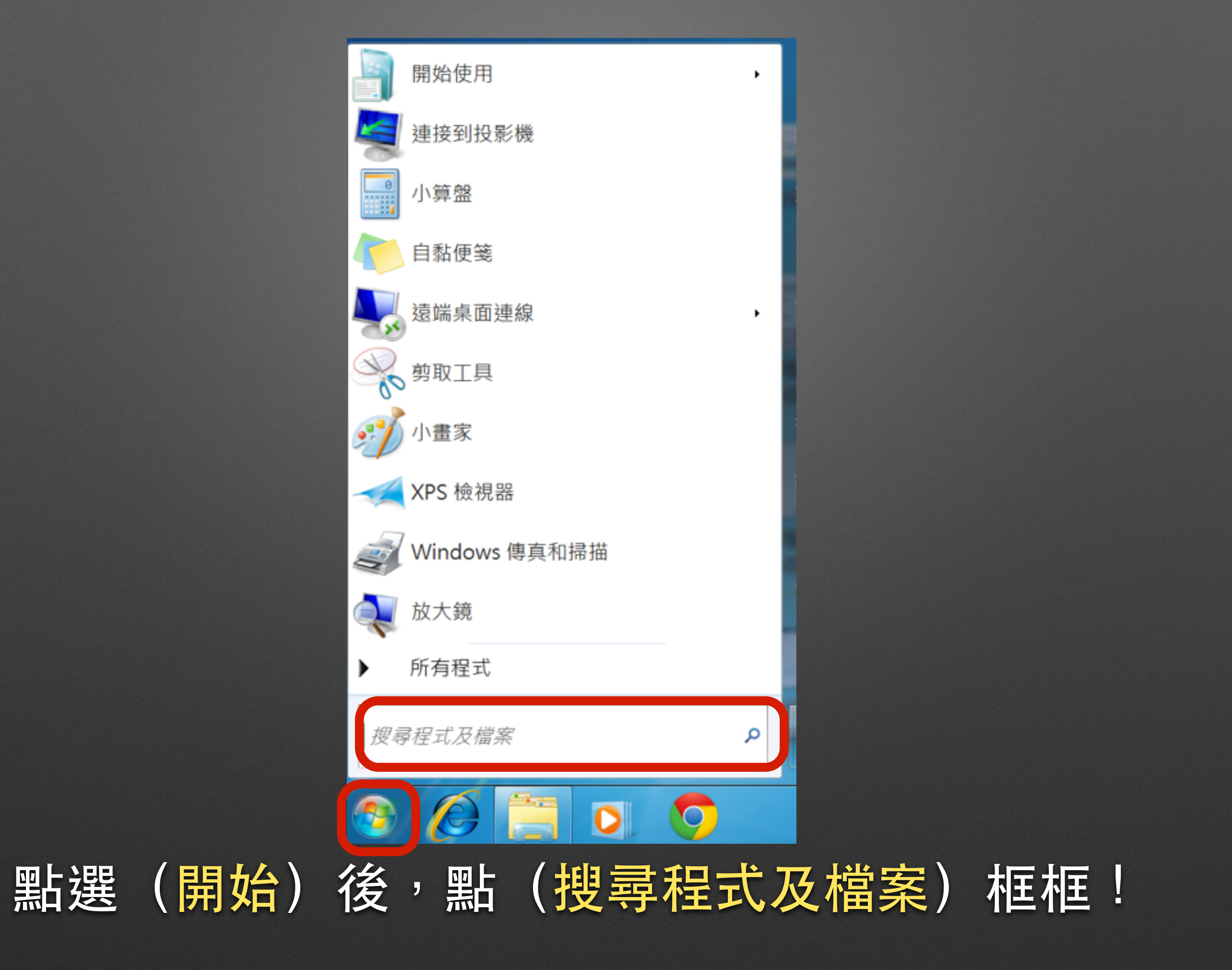

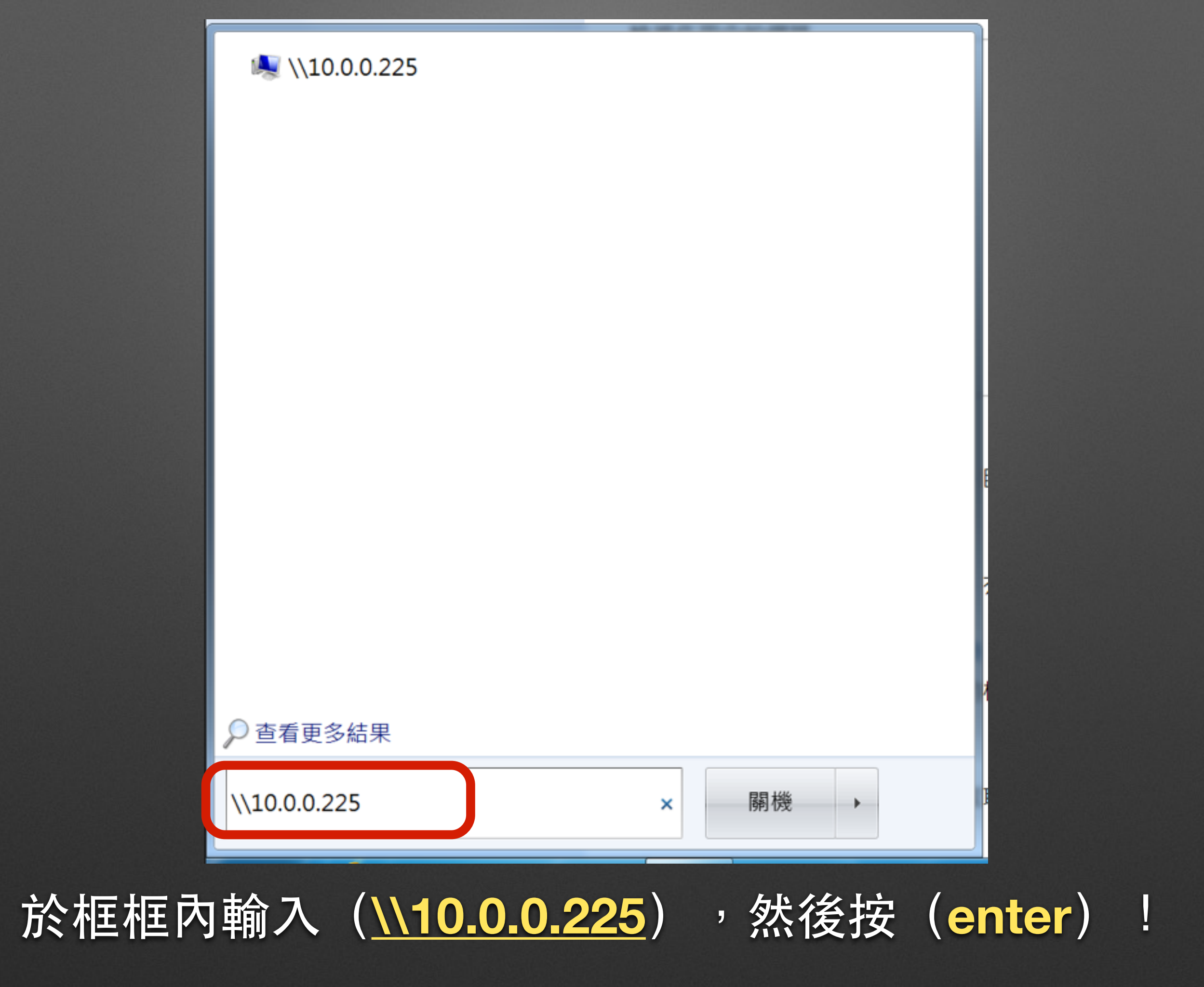

| Windows 安全性 |                                             |
|-------------|---------------------------------------------|
| 輸入網路空       | <b>张碼</b><br>碼來連線到: 10.0.0.225              |
|             | CJC\102073                                  |
|             | 使用者名稱<br>密碼<br><del>網域.1250</del><br>記住我的認證 |
| 😣 登入        | 、失敗:不明的使用者名稱或錯誤密碼。                          |
|             | 確定取消                                        |

### 輸入校內檔案交換區(帳號及密碼)

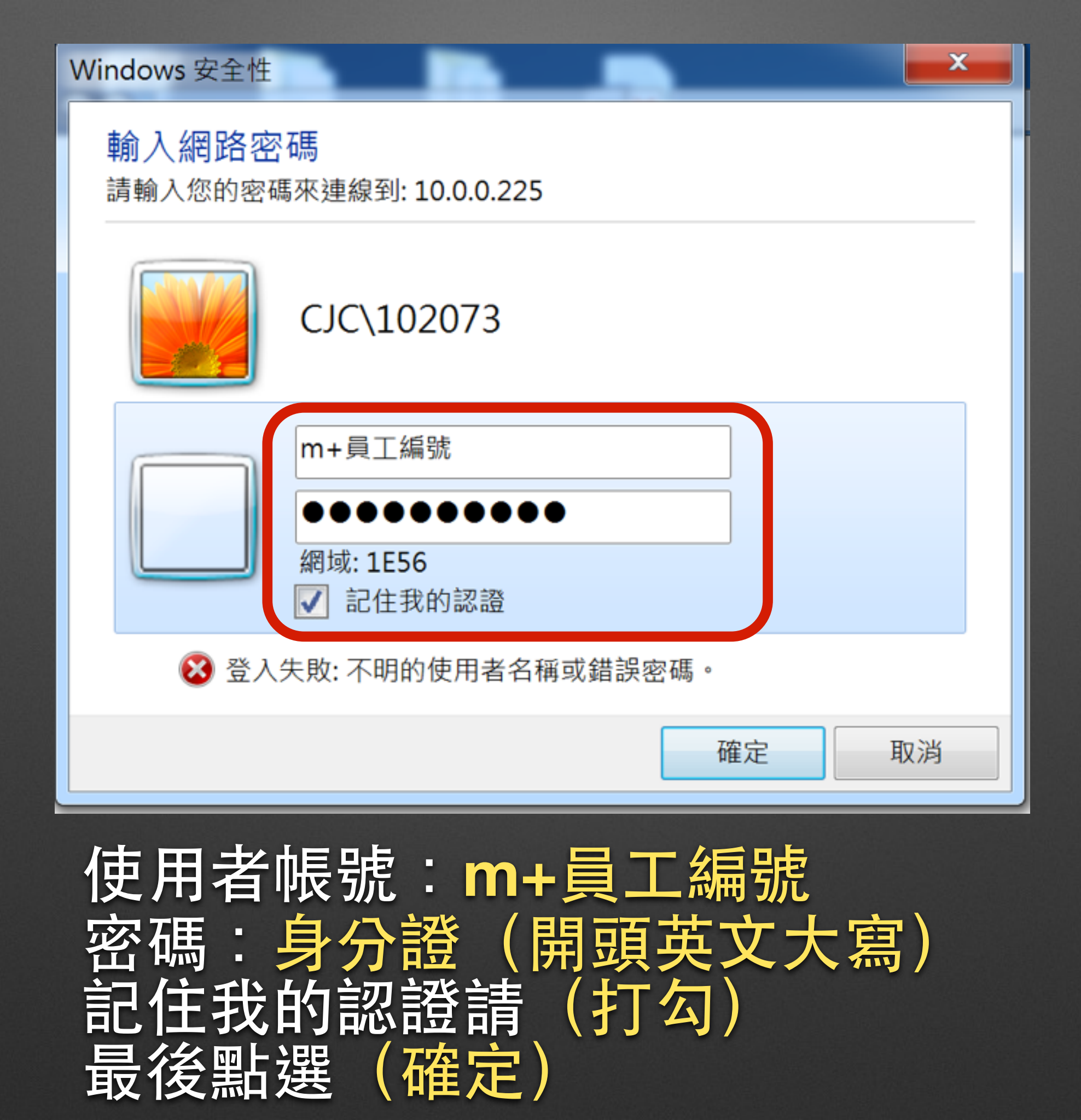

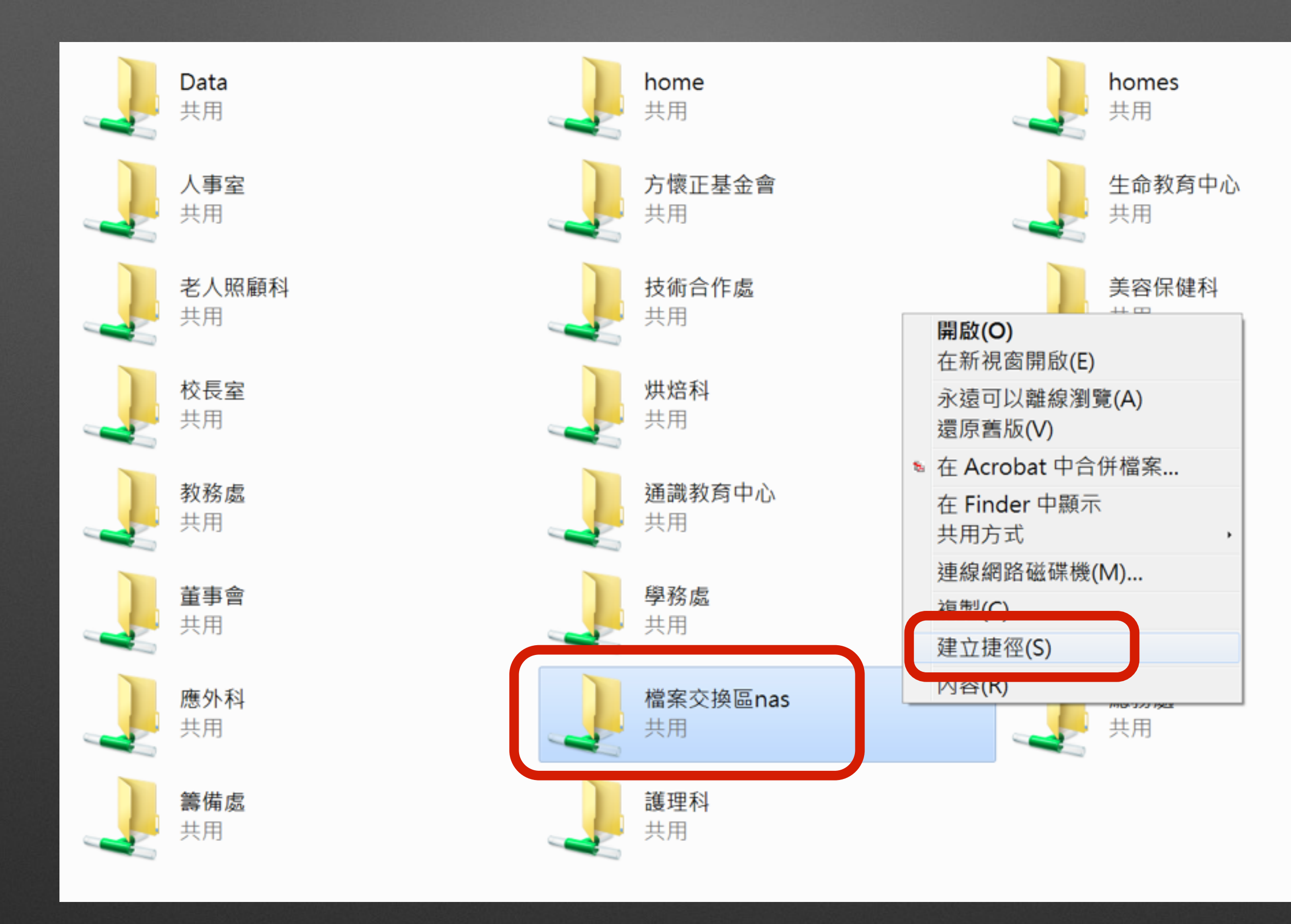

點選(檔案交換區nas)右鍵,選擇(建立捷徑)

# 檔案交換區 nas (10.0.0.225)- 捷徑 1000 1000

### 桌面將會出現檔案交換區選項即可使用!